# Загрузка приложения в контроллер Climatix POL63x с помощью карты памяти SD

## Шаг 1: Вставьте SD-карту в контроллер

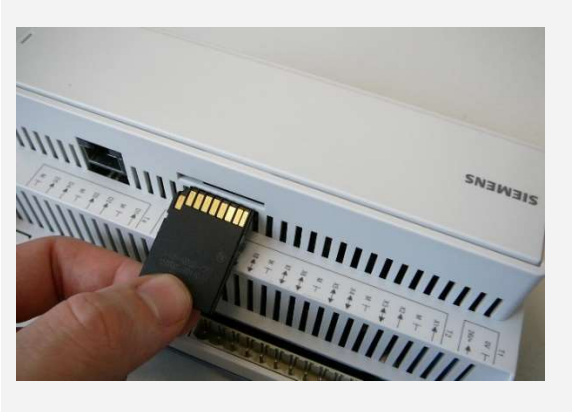

#### Описание

- В контроллер вставляется SD-карта с записанными файлами, разъемы с задней панели контроллера.
- Вставьте SD-карту до упора, преодолевая легкое сопротивление пружины.

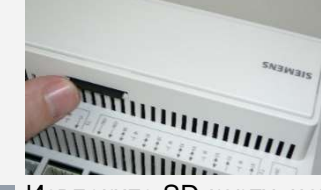

 Извлеките SD-карту, нажав на нее еще раз (после окончания записи)

### Шаг 2: Загрузка файлов операционной системы и приложений с SD-карты в контроллер

#### Описание

- Выключите питание контроллера.
- Используйте подходящий инструмент для нажатия сервисной кнопки.
- !!!ВНИМАНИЕ: слишком сильное давление на кнопку может повредить плату контроллера.
- Включите питание контроллера со вставленной SD-картой.
- Удерживайте сервисную кнопку пока горит красный сигнал светодиода BSP (прибл. 5 сек)
- Во время записи светодиод BSP меняет цвет
- Об окончании записи сигнализирует оранжевый цвет светодиода BSP. После окончания записи подождите приблизительно 2 минуты.

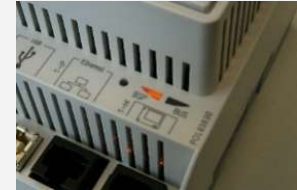

- Выключите и снова включите питание контроллера.
- После перезапуска светодиод BSP горит зеленым светом.
- Повторите процедуру, если есть проблема.

#### Шаг 3: Загрузка файла параметризации и конфигурации с SD-карты в контроллер

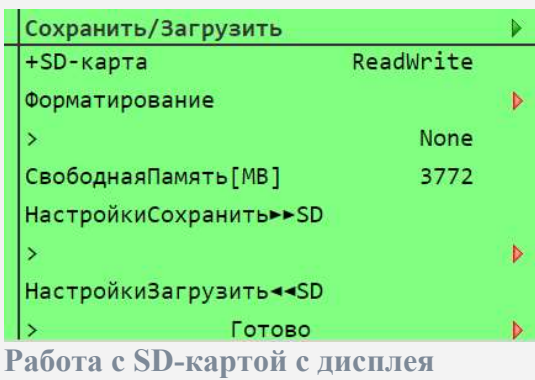

Нажатие сервисной кнопки

контроллера или в веб-браузере

#### Описание

- На дисплее контроллера выберите в меню Login → PIN и введите «2222».
- В меню выберите Системные объекты → Coxp / Загр → Загр.настройки ◀ ◀SD и выберите Сделать
- Подтверждение загрузки файла в контроллер сигнализируется текстом «Готово»
- В командеТреб.перезагрузка! выбераем Сделать, контроллер перезапустится автоматически
- Дважды повторите весь процесс загрузки параметров
  В конце, извлеките SD-карту и в команде СохрПрилож выбираем Сделать, контроллер перезагружается и готов к дальнейшему использованию